> O primeiro passo dessa rotina é cadastrar o cliente com o estado "EX":

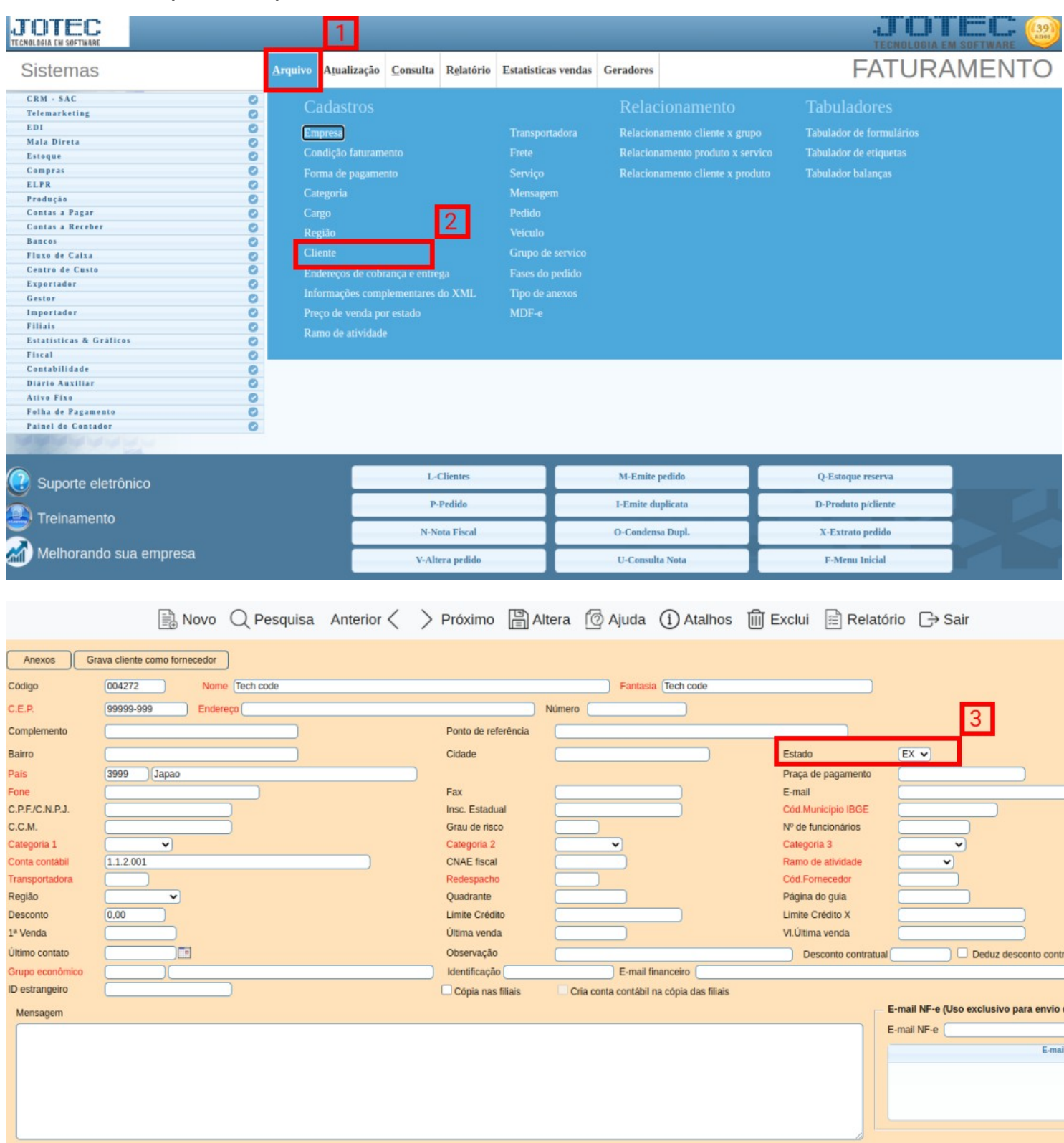

➤ Em seguida, se houver unidade de conversão de medida, é necessário informá-la no cadastro do produto. Para isso, acesse: estoque → arquivo  $\rightarrow$  produto  $\rightarrow$  conversão de medida e preencha os campos necessários na tela de conversão:

| TECNOLOGIA EM SOFTWARE                 | 1                                                                                                    |                                                                                                    |                                                                                                    | -L. L.                               |               |
|----------------------------------------|----------------------------------------------------------------------------------------------------|----------------------------------------------------------------------------------------------------|----------------------------------------------------------------------------------------------------|--------------------------------------|---------------|
| Sistemas                               | Arquivo Atualização                                                                                                    | Consulta Relatório Relatório DIP                                                                                                    | I Geradores                                                                                                    | r constat.                           | ESTOQUE       |
|                                        | Control     Empression       Control     Fornecedores       Categoria     Cargo       Cargo     Região       Cargo     Ramo de atividade       Cliente     Cliente       Control     Grupos       Unidade de medida       Classificação fiscal       Control       Contro | Endereços de cobrança e entrega<br>Conversão de unid. medida<br>Centro de custos<br>Produtos<br>Máquinas<br>Homens<br>Processos<br>Receitas | Embalagens<br>Substituição tributária por CNAE<br>Tipo de anexos<br>Local de armazenagem/produção<br>Tabulador de etiquetas<br>Produto x prod. do emitente<br>Unid.Medida Jotec x Unid.Medida Se<br>Inspeção de Produtos | faz                                  |               |
| 0000000                                |                                                                                                    |                                                                                                    |                                                                                                    |                                      |               |
| Suporte eletrônico                     |                                                                                                    | P-Produtos                                                                                                    | K-Produto p/fornec.                                                                                                    | V-Produto p/vendas                   |               |
|                                        |                                                                                                    | M-Movimento                                                                                                    | B-Valor produto                                                                                                    | X-Produto p/cliente                  |               |
| Treinamento                            |                                                                                                    | L-Produto p/compra                                                                                                    | S-Subordinado                                                                                                    | R-Receitas                           |               |
| Melhorando sua empresa                 |                                                                                                    | E-Previsão movto                                                                                                    | I-Produto c/foto                                                                                                    | F-Menu Inicial                       |               |
|                                        | sif.fiscal                                                                                                    | ida Unid. Medida Recei                                                                                                    | ta Cópia de registro Anexos                                                                                                    | Menos Dados Cópia nas l              | filiais       |
| Código (TECIDO                         | Grupo FRC PF                                                                                                    | RODUTOS                                                                                                    |                                                                                                    | Inativo                              |               |
| Descrição TECIDO ROSA                  |                                                                                                    |                                                                                                    | oduto de terceiros Cliente                                                                                                    | 🗋 🗆 Não reserva e não atualiza saída | para produção |
| Posição do estoque                     |                                                                                                    |                                                                                                    |                                                                                                    |                                      |               |
| Estoque atual                          | Qtd.res.produção                                                                                                    |                                                                                                    | Qtd.produção                                                                                                    |                                      |               |
| Otd. em terceiros                      | Qtd.res.inspeçao                                                                                                    |                                                                                                    | Qtd. danificada                                                                                                    |                                      |               |
| Qtde.min.compra                        | Qtd. a vender                                                                                                    |                                                                                                    | Qtd.vendida                                                                                                    | Internet                             |               |
|                                        |                                                                                                    |                                                                                                    | Vite                                                                                                    | ntal                                 |               |
| Localização                            | /alor unitário                                                                                                    | Custo Médio                                                                                                    | esto                                                                                                    | oque                                 |               |
| medida                                 | unitário X                                                                                                    | estoque                                                                                                    |                                                                                                    | ssif.fiscal (JI 00000000             |               |
| Pes.embalagem                          | Valor base do ICMS substituiçã                                                                                                    | Valor IPI                                                                                                    | 5,00000 Valor orçado                                                                                                    |                                      |               |
| Qtd. p/ embalagem                      | Embalagem                                                                                                    | trib 00 x Motrogom cúbico do om                                                                                                    | balagom                                                                                                    |                                      |               |
| Desenbo                                | Otde mínima de dia                                                                                                    | s para validade                                                                                                    | padrão                                                                                                    |                                      |               |
| Observação                             | Que minina de dia                                                                                                    | Draz                                                                                                    |                                                                                                    | unite misture de lates na producão   |               |
|                                        |                                                                                                    | ) Frida                                                                                                    |                                                                                                    | Medidas<br>Espessura<br>Largura      |               |
| Aliquota pis Aliquo<br>Valor PIS Valor | ta cofins Códi                                                                                                    | igo ANP                                                                                                    |                                                                                                    |                                      |               |
| Rastreabilidade                        | Controla validade                                                                                                    |                                                                                                    | Controle de risco                                                                                                    | Número da ONU                        |               |
| Controla lote                          | Controla validade                                                                                                    |                                                                                                    |                                                                                                    |                                      |               |

| 🖹 Novo 📿 Pesquisa por produto, subordinado e 🖺 Inclui 🖹 Relatório 🕞 Sair                                                                                                    |
|----------------------------------------------------------------------------------------------------|
| Produto     TECIDO ROSA       Unid.padrão     METRO       Unid.conversão     KG ♥   Descritivo da conversão Kilos                                                                                                    |
| Ao gerar NF-e, considera a unidade comercial (de conversão), como unidade tributável     Cálculo                                                                                                    |
| Fixo     A quantidade na unidade de conversão (0.281,00000) KG corresponde à quantidade na unidade padrão (1,00000) M , logo o fator de conversão é (281,000000)                                                                                                    |
| A menor quantidade permitida na unidade de conversão é (0.281,00000) KG A menor quantidade permitida na unidade padrão é (1,00000) M<br>A quantidade na unidade de conversão, ou na unidade padrão, obriga múltiplos? • Não Sim<br>Variável, conforme dimensões do produto (largura e comprimento)                                                                                                    |
| Explicação       6         Faturamento, Telemarketing e ELPR       - Mediante a unidade de medida selecionada, irá calcular valores e estoque disponível. Caso o cálculo seja fixo, também irá checar utilização de múltiplo na quantidade. A movimentação em estoque será apenas na unidade padrão.       Tabulador de formulários no Faturamento         - Poderá tabular a unidade do pedido (PRUNDVEN), a quantidade pedida em outra unidade (PROTPED) e a quantidade a atender em outra unidade (PROTATEN).       Caso o item esteja na unidade padrão, imprimirá corretamente, mesmo tabulando em outra unidade. |

➢ Feito isso, o pedido poderá ser realizado. Acesse: faturamento → arquivo → pedido e selecione a opção "mais dados" no canto superior direito da tela:

| TECNOLOGIA EN SOFTWARE                                                                                                    | 1                                                                                                    |                                                                                                    |                    |                                                                                                    |                                              |                                                                                    |                                                                        | TECNOLOGIA EM                                    | SOFTWARE |
|----------------------------------------------------------------------------------------------------|----------------------------------------------------------------------------------------------------|----------------------------------------------------------------------------------------------------|--------------------|----------------------------------------------------------------------------------------------------|----------------------------------------------|------------------------------------------------------------------------------------|------------------------------------------------------------------------|--------------------------------------------------|----------|
| Sistemas                                                                                                    | <u>A</u> rquivo A <u>t</u> ua                                                                                                    | lização <u>C</u> onsulta                                                                                        | R <u>e</u> latório | Estatisticas venda                                                                                                    | s Geradores                                  |                                                                                    | F                                                                      | ATURA                                            | MENTO    |
| CRM - SAC<br>Telemarketing<br>EDI<br>Mala Direta<br>Estoque<br>Compras<br>ELPR<br>Produção<br>Contas a Pagar<br>Contas a Pagar<br>Contas a Receber<br>Bancos<br>Fluxo de Caixa<br>Centro de Custo<br>Exportador<br>Filiais<br>Estolícios & Gráficos<br>Fiscal<br>Contabilidade<br>Diário Auxiliar<br>Ativo Fixo<br>Folha de Pagamento<br>Painel do Contador | Cadas<br>Empres<br>Condição<br>Forma de<br>Categoria<br>Cargo<br>Região<br>Cliente<br>Endereços<br>Informaçã<br>Preço de v<br>Ramo de a | tros<br>faturamento<br>pagamento<br>s de cobrança e entr<br>5es complementares<br>venda por estado<br>atividade | ega<br>do XML      | Transportadora<br>Frete<br>Serviço<br>Mensagem<br>Pedido<br>Veiculo<br>Grupo de servico<br>Fases do pedido<br>Tipo de anexos<br>MDF-e | Relacion<br>Relacion<br>Relacion<br>Relacion | ionamento<br>amento cliente x gruj<br>amento produto x ser<br>amento cliente x pro | Tabulado<br>po Tabulador de<br>rvico Tabulador de<br>duto Tabulador be | lOTES<br>e formulários<br>e etiquetas<br>alanças |          |
| Suporte eletrônico                                                                                                    |                                                                                                    | L                                                                                                    | Clientes           |                                                                                                    | M-Emite p                                    | oedido                                                                             | Q-Estoque                                                              | reserva                                          |          |
| Treinamento                                                                                                    |                                                                                                    | Р                                                                                                    | Pedido             |                                                                                                    | I-Emite du                                   | plicata                                                                            | D-Produto                                                              | p/cliente                                        |          |
| <u> </u>                                                                                                    |                                                                                                    | N-N                                                                                                    | iota Fiscal        |                                                                                                    | O-Condens                                    | a Dupl.                                                                            | X-Extrato                                                              | pedido                                           |          |
| Melhorando sua empresa                                                                                                    |                                                                                                    | V-Al                                                                                                    | tera pedido        |                                                                                                    | U-Consult                                    | a Nota                                                                             | F-Menu l                                                               | Inicial                                          |          |

| Número Seq.                | Cód.cliente * Razão   | social *<br>e para pesqui: | sar           |                  |             |                      |                  |               | -             |            |
|----------------------------|-----------------------|----------------------------|---------------|------------------|-------------|----------------------|------------------|---------------|---------------|------------|
| Data                       | Dat                   | ta de entrega              |               |                  | Status *    |                      |                  | Último pedido | .~            |            |
| 21/03/2022                 | <b>[</b> ] 2          | 1/03/2022                  |               |                  | 1 A ater    | nder                 | ~                | 0000316       |               |            |
| D-Dados V-Valores P-Pr     | ev.Entrada R-Atualiza | produtos F-                | Prod. filiais | H-Lotes do produ | to K-Relaci | onamento cliente x p | produto          |               |               |            |
| - Fotos do produto         |                       |                            | Produto *     |                  |             | Subordinado          |                  |               |               |            |
| 4                          |                       |                            |               |                  |             |                      |                  | U-Sugere      | I-Mais dados  |            |
|                            |                       |                            | Descrição     |                  |             |                      |                  |               |               | _          |
|                            |                       |                            | Digite para I | pesquisar        |             |                      |                  |               |               |            |
|                            |                       |                            | Qtde.pedida * |                  |             | Quantidade a aten    | der *            | Qtde.disp. 0  | ,00000        |            |
|                            |                       |                            | Tab preco     | Descon           | to          |                      | Valor unitário * |               |               |            |
|                            |                       |                            | 01            |                  |             |                      |                  |               | ✓Vár          | rios lotes |
|                            |                       |                            | Natureza de o | peração *        | FCI         |                      |                  |               |               |            |
|                            |                       |                            |               |                  | •           |                      |                  |               |               |            |
| CSOSN CST ICMS *           | CST IPI * C           | CST PIS *                  | CST COFI      | NS*              |             |                      |                  |               |               |            |
| · ·                        | • •                   |                            | ~             | ~                |             |                      |                  | A-Atuali:     | za L-Localiza | B-Cancela  |
|                            | completa, posicione o | mouse sobr                 | re o campo na | lista)           |             |                      |                  |               |               |            |
| - Produtos (para descrição |                       |                            |               |                  |             |                      | Descripão        |               |               |            |

No campo "Cód Cliente", digite o código do cliente com o estado "EX" ou clique duas vezes no campo para pesquisar o cliente desejado.

| Novo | Q Pesquisa | <b>闾 Inclui</b> | 🗇 Ajuda | (i) Atalhos | Relatório | [→ Saii |
|------|------------|-----------------|---------|-------------|-----------|---------|
| =(+) | V. oodanoa |                 | - Janaa |             |           |         |

| P-Produtos S-Serviços C-Cá    | àlculo W-Dados c | li Y-Atualiza clie | nte I-Aplica item J-Sugere clier | nte 1            | E.                     | Men            | os Dados                  |
|-------------------------------|------------------|--------------------|----------------------------------|------------------|------------------------|----------------|---------------------------|
| Número Seq.                   | Cód.cliente * Ra | zão social *       |                                  |                  | Doc.Entrada            |                |                           |
|                               | 004272 T         | ech code           |                                  |                  |                        | Sugere dad     | os                        |
| Data                          | Data de entrega  |                    | Fase                             |                  |                        | Status *       |                           |
| 22/03/2022                    | 31/03/2022       |                    |                                  |                  | ~                      | 1 A atender    | ~                         |
| Ped.cliente                   |                  | Contato            |                                  | Conta rateio     |                        | Via de entrada |                           |
|                               |                  |                    |                                  | 00000011         |                        |                |                           |
| Valor frete                   |                  | Valor seguro       |                                  |                  |                        |                |                           |
|                               |                  |                    |                                  | Crítica          | Parcelament            | o sobre        | Retenção PIS/COFINS Prod. |
| Adiantamento                  |                  | Acréscimo financ   | ceiro                            | Industrialização | Serviços<br>Remessa na | ra Banco       |                           |
|                               |                  |                    |                                  |                  | - Remessa pa           | a Danco        |                           |
| Acrés. financeiro s/ serviços | 2ª moeda         |                    | Valor original                   | Nr. invoice      | Nr. re                 |                | Nr. awb                   |
|                               |                  |                    |                                  |                  |                        |                |                           |
| Valor insumo                  | Valor outr.desp. |                    | Valor produtos                   | Valor serviços   | Valor total            |                | % de lucro                |
|                               |                  |                    |                                  |                  |                        |                |                           |
|                               |                  |                    |                                  | Valor Lucro      |                        | Último pedido  |                           |
|                               |                  |                    |                                  |                  |                        | 0000317        |                           |
|                               |                  |                    |                                  | Inclusão         |                        | Alteração      |                           |
|                               |                  |                    |                                  |                  |                        |                |                           |
| L                             |                  |                    | <i>1</i> 0                       |                  |                        |                |                           |
| Impostos                      |                  |                    |                                  |                  |                        |                | ſ                         |
| Pagamento                     |                  |                    |                                  |                  |                        |                | ſ                         |

Inclua o produto na tela "P-Produtos" e preencha a CFOP (em notas de exportação, normalmente, a CFOP se inicia com o número 7). Após isso, pode ser feita a inclusão do produto.

|                                                                                                    | <u>    (+)</u> (+)                                                                                                    |                                                                                              |                                                                                                    |                                                                                                    |                                                                                                    |                                                                                                    | ]                                          |                                      |                |             |
|----------------------------------------------------------------------------------------------------|----------------------------------------------------------------------------------------------------|----------------------------------------------------------------------------------------------|----------------------------------------------------------------------------------------------------|----------------------------------------------------------------------------------------------------|----------------------------------------------------------------------------------------------------|----------------------------------------------------------------------------------------------------|--------------------------------------------|--------------------------------------|----------------|-------------|
| P-Produtos 6-Serviços C-0                                                                                                    | Cálculo W-Dado                                                                                                    | s cli Y-Atualiza d                                                                           | cliente I-Aplica i                                                                                      | tem J-Sugere clie                                                                                                    | nte                                                                                                    |                                                                                                    |                                            | Me                                   | enos Dados     |             |
| Número Seq.                                                                                                    | Cód.cliente *                                                                                                    | Razão social *                                                                               |                                                                                                    |                                                                                                    |                                                                                                    |                                                                                                    | Doc.Entrada                                |                                      |                |             |
| Ţ                                                                                                    | 004272                                                                                                    | Tech code                                                                                    |                                                                                                    |                                                                                                    |                                                                                                    |                                                                                                    | 1                                          | Sugere da                            | ados           |             |
| Data                                                                                                    | Data de entre                                                                                                    | ega                                                                                          | Fase                                                                                                    |                                                                                                    |                                                                                                    |                                                                                                    |                                            | Status *                             |                |             |
| 22/03/2022                                                                                                    | 31/03/202                                                                                                    | 2 🗖                                                                                          |                                                                                                    |                                                                                                    |                                                                                                    |                                                                                                    |                                            | ✓ 1 A atender                        |                | ~           |
| Ped.cliente                                                                                                    |                                                                                                    | Contato                                                                                      |                                                                                                    |                                                                                                    | Conta rate                                                                                                    | io                                                                                                    |                                            | Via de entrada                       | i              |             |
|                                                                                                    |                                                                                                    |                                                                                              |                                                                                                    |                                                                                                    | 0000001                                                                                                    | 1                                                                                                    |                                            |                                      |                |             |
| Valor frete                                                                                                    |                                                                                                    | Valor seguro                                                                                 |                                                                                                    |                                                                                                    |                                                                                                    |                                                                                                    |                                            |                                      |                |             |
| Adiantamenta                                                                                                    |                                                                                                    | A set saims fin                                                                              |                                                                                                    |                                                                                                    | Critic                                                                                                    | a                                                                                                    | Parcela<br>serviços                        | mento sobre                          | Retenção PIS/C | OFINS Prod. |
| Adiantamento                                                                                                    |                                                                                                    | Acrescimo fin                                                                                | nanceiro                                                                                                |                                                                                                    | Indu:                                                                                                    | strialização                                                                                                    | Remess                                     | a para Banco                         |                |             |
|                                                                                                    |                                                                                                    |                                                                                              |                                                                                                    |                                                                                                    | ,                                                                                                    |                                                                                                    |                                            |                                      |                |             |
| Acres. financeiro s/ serviços                                                                                                    | 2ª moeda                                                                                                    |                                                                                              | valor original                                                                                          |                                                                                                    | Nr. Invoice                                                                                                    |                                                                                                    | Nr. re                                     |                                      | Nr. awb        |             |
| Valor insumo                                                                                                    | Valor outr.de                                                                                                    | SD.                                                                                          | Valor produte                                                                                           | s                                                                                                    | Valor servi                                                                                                    | cos                                                                                                    | Valor total                                |                                      | % de lucro     |             |
|                                                                                                    |                                                                                                    |                                                                                              |                                                                                                    |                                                                                                    |                                                                                                    |                                                                                                    |                                            |                                      |                |             |
|                                                                                                    |                                                                                                    |                                                                                              |                                                                                                    |                                                                                                    | Valor Lucr                                                                                                    | o                                                                                                    |                                            | Último pedido                        |                |             |
|                                                                                                    |                                                                                                    |                                                                                              |                                                                                                    |                                                                                                    |                                                                                                    |                                                                                                    |                                            | 0000317                              |                |             |
|                                                                                                    |                                                                                                    |                                                                                              |                                                                                                    |                                                                                                    | Inclusão                                                                                                    |                                                                                                    |                                            | Alteração                            |                |             |
|                                                                                                    |                                                                                                    |                                                                                              |                                                                                                    | ,                                                                                                    |                                                                                                    |                                                                                                    |                                            |                                      |                |             |
|                                                                                                    |                                                                                                    |                                                                                              |                                                                                                    |                                                                                                    |                                                                                                    |                                                                                                    |                                            |                                      |                |             |
| Impostos                                                                                                    |                                                                                                    |                                                                                              |                                                                                                    |                                                                                                    |                                                                                                    |                                                                                                    |                                            |                                      |                |             |
|                                                                                                    |                                                                                                    |                                                                                              |                                                                                                    |                                                                                                    |                                                                                                    |                                                                                                    |                                            |                                      |                |             |
| Pagamento                                                                                                    |                                                                                                    |                                                                                              |                                                                                                    | 6 🍠                                                                                                    | Volta                                                                                                    |                                                                                                    |                                            |                                      |                | ſ           |
| Pagamento D-Dados V-Valores P-Pre K-Relacionamento cliente x pr                                                                                                    | v.Entrada) (E-Err<br>roduto) (C-Atualiz                                                                                            | nite OF)(O-OF nå                                                                             | ão seriada) (R-Pr                                                                                       | 6<br>ods.terc.) (T-Prod./                                                                                                    | Volta<br>cliente G-C                                                                                                    | Grade)(N-Unidade (                                                                                                    | conversão) (F-P                            | rod. filials)(H-Lotes                | do produto     | <u> </u>    |
| Pagamento D-Dados V-Valores P-Pre K-Relacionamento cliente x p Produto *                                                                                                    | v.Entrada E-En<br>roduto C-Atualia                                                                                                 | nite OF O-OF nä<br>za produtos<br>Subordinado                                                | ão seriada) (R-Pr                                                                                       | 6<br>ods.terc.) T-Prod./d                                                                                                    | Volta<br>cliente) G-C                                                                                                    | Grade)(N-Unidade (                                                                                                    | conversão)(F-P                             | rod. filiais)(H-Lotes<br>do produto  | do produto)    | <b>P</b>    |
| Pagamento D-Dados V-Valores P-Pre K-Relacionamento cliente x p Produto * TECIDO                                                                                                    | v.Entrada) (E-En<br>roduto) (C-Atualiz<br>s                                                                                        | nite OF) (O-OF nä<br>za produtos)<br>Subordinado                                             | ão seriada) (R-Pr                                                                                       | 6<br>ods.terc.) T-Prod./<br>U-Suga                                                                                                    | Volta<br>cliente G-C                                                                                                    | Grade)(N-Unidade o                                                                                                    | Fotos                                      | rod. filiais)(H-Lotes<br>do produto  | : do produto   |             |
| Pagamento D-Dados V-Valores P-Pre K-Relacionamento cliente x pr Produto * TECIDO Descrição                                                                                                    | v.Entrada) (E-Em<br>roduto) (C-Atualia<br>9                                                                                        | lite OF) O-OF nã<br>za produtos)<br>Subordinado                                              | ão seriada) (R-Pr                                                                                       | 6<br>ods.terc.) T-Prod./d<br>U-Suge                                                                                                    | Volta<br>cliente) G-C<br>ere I-Ma<br>vel                                                                                                 | Grade) (N-Unidade d<br>dados                                                                                                    | conversão) (F-P<br>Fotos<br>3<br>da        | rod. filiais) (H-Lotes<br>do produto | : do produto   |             |
| Pagamento D-Dados V-Valores P-Pre K-Relacionamento cliente x p Produto * TECIDO Descrição TECIDO ROSA                                                                                                    | v.Entrada) E-En<br>roduto) C-Atualiz                                                                                               | lite OF) O-OF nä<br>za produtos<br>Subordinado                                               | io seriada) (R-Pr                                                                                       | 6<br>ods.terc. T-Prod./d<br>U-Sug<br>Quantidade disponi<br>0,00000                                                                                                    | Volta<br>cliente) G-C<br>ere F.Ma<br>vel                                                                                                 | Grade) (N-Unidade e<br>e dados<br>Unidade de med                                                                                                    | conversão) (F-P<br>Fotos<br>3<br>da        | rod. filiais) (H-Lotes<br>do produto | do produto     |             |
| Pagamento D-Dados V-Valores P-Pre K-Relacionamento cliente x p Produto * TECIDO Descrição TECIDO ROSA Espessura                                                                                                    | v.Entrada) (E-Em<br>roduto) (C-Atualiz<br>;<br>;                                                                                   | nite OF) (O-OF nä<br>za produtos)<br>Subordinado                                             | āo seriada) (R-Pr                                                                                       | 6<br>ods.terc.) T-Prod.//<br>U-Suga<br>Quantidade disponi<br>0,00000<br>Comprir                                                                                                    | Volta<br>cliente) (G-C                                                                                                    | Grade) (N-Unidade of<br>dados<br>Unidade de med<br>M<br>M<br>M                                                                                                    | conversão) (F-P<br>Fotos<br>3<br>da        | rod. filiais)(H-Lotes<br>do produto  | : do produto   |             |
| Pagamento D-Dados V-Valores P-Pre K-Relacionamento cliente x pr Produto * TECIDO Descrição TECIDO ROSA Espessura                                                                                                    | v.Entrada) (E-Err<br>roduto) (C-Atualia<br>9                                                                                       | lite OF) O-OF nã<br>za produtos)<br>Subordinado                                              | io seriada) (R-Pr                                                                                       | 6<br>ods.terc.) T-Prod.//<br>U-Suge<br>Quantidade disponi<br>0,00000<br>Comprir                                                                                                    | Volta<br>cliente) G-CC<br>ere LMa<br>vel<br>nento                                                                                        | Grade) (N-Unidade of the second second secon | conversão) (F-P<br>Fotos<br>da             | rod. filiais) (H-Lotes<br>do produto | do produto     |             |
| Pagamento D-Dados V-Valores P-Pre K-Relacionamento cliente x pr Produto * TECIDO Descrição TECIDO ROSA Espessura Qtde.pedida * 20 0000                                                                                                    | v.Entrada E-En<br>roduto C-Atualiz                                                                                                 | Itte OF O-OF nä<br>za produtos<br>Subordinado<br>Largura<br>Quantidade a atem                | io seriada) (R-Pr                                                                                       | 6<br>ods.terc.) T-Prod./d<br>Quantidade disponi<br>0,00000<br>Comprir<br>Valor un<br>Valor un                                                                                                    | Volta<br>cliente G-C<br>ere I-Ma<br>vel<br>nento<br>nento                                                                                | Grade) (N-Unidade e<br>dados<br>Unidade de med<br>M<br>M<br>KG                                                                                                    | conversão) (F-P<br>Fotos<br>da             | rod. filiais) (H-Lotes<br>do produto | do produto     |             |
| Pagamento D-Dados V-Valores P-Pre K-Relacionamento cliente x p Produto * TECIDO Descrição TECIDO ROSA Espessura Qtde.pedida * 20,0000 % de lucro                                                                                                    | v.Entrada) (E-Err<br>roduto) (C-Atualia<br>()<br>()<br>()<br>()<br>()<br>()<br>()<br>()<br>()<br>()<br>()<br>()<br>()              | hite OF) (O-OF nă<br>za produtos)<br>Subordinado<br>Largura<br>Quantidade a atem<br>20,00000 | ão seriada) (R-Pr<br>nder *                                                                             | 6<br>ods.terc.) T-Prod.//<br>U-Suga<br>Quantidade disponi<br>0,00000<br>Comprir<br>Valor un<br>Valor un<br>40,000                                                                                                    | Volta<br>cliente) (G-C                                                                                                    | Grade) (N-Unidade d<br>dados<br>Unidade de med<br>M<br>M<br>KG                                                                                                    | conversão) (F-P<br>Fotos<br>3<br>da        | rod. filials) (H-Lotes               | do produto     |             |
| Pagamento D-Dados V-Valores P-Pre K-Relacionamento cliente x pr Produto * TECIDO Descrição TECIDO ROSA Espessura Qtde.pedida * 20,0000 % de lucro                                                                                                    | v.Entrada E-Em<br>roduto C-Atualia<br>9                                                                                            | ite OF O-OF na<br>za produtos<br>Subordinado                                                 | io seriada) (R-Pr<br>nder *                                                                             | Comprin<br>Quantidade disponi<br>0,00000<br>Comprin<br>Valor un<br>40,000                                                                                                    | Volta<br>cliente) G-CC<br>ere LMa<br>vel<br>inento<br>itário *<br>poo<br>Descontr                                                        | Grade) (N-Unidade d<br>dados<br>Unidade de med<br>M<br>M<br>KG                                                                                                    | conversão) (F-P                            | rod. filiais) (H-Lotes               | do produto     |             |
| Pagamento D-Dados V-Valores P-Pre K-Relacionamento cliente x pr Produto * TECIDO Descrição TECIDO ROSA Espessura Qtde.pedida * 20,00000 %6 de lucro CFOP * Conta Contá                                                                                                    | v.Entrada E-En<br>roduto C-Atualiz<br>Valor Lucro<br>Valor Lucro                                                                   | Itte OF O-OF nä<br>za produtos<br>Subordinado<br>Largura<br>Quantidade a atem<br>20,00000    | ão seriada R-Pr<br>Inder *                                                                              | 6<br>ods.terc.) T-Prod./d<br>Quantidade disponi<br>0,00000<br>Comprir<br>Valor un<br>40,000                                                                                                    | Volta<br>cliente G-C<br>ere I-Ma<br>vel<br>itário *<br>Desconto<br>vel                                                                   | Grade) (N-Unidade e                                                                                                    | conversão) (F-P                            | rod. filiais) (H-Lotes               | do produto     |             |
| Pagamento D-Dados V-Valores P-Pre K-Relacionamento cliente x p Produto * TECIDO Descrição TECIDO ROSA Espessura Qtde.pedida * 20,0000 % de lucro CFOP * Conta Contá 7102                                                                                                    | v.Entrada E-En<br>roduto C-Atualiz<br>                                                                                             | ilte OF) (O-OF nä<br>za produtos)<br>Subordinado<br>Largura<br>Quantidade a atem<br>20,00000 | io seriada) (R-Pr<br>nder *<br>Tab.preço<br>01<br>Peso bruto<br>1.600.000                               | 6<br>ods.terc.) T-Prod.//<br>U.Sugr<br>Quantidade disponi<br>0,00000<br>Comprir<br>Valor un<br>40,000                                                                                                    | Volta<br>cliente) (G-C<br>ere LMa<br>vel<br>itário *<br>Doo<br>Desconte<br>•<br>(<br>Vários                                              | Grade) (N-Unidade d<br>dados<br>Unidade de med<br>M<br>M<br>KG                                                                                                    | conversão) (F-P<br>Fotos<br>da             | rod. filiais) (H-Lotes               | do produto     | Gera OF     |
| Pagamento D-Dados V-Valores P-Pre K-Relacionamento cliente x pr Produto * TECIDO Descrição TECIDO ROSA Espessura Qtde.pedida * 20,0000 % de lucro CFOP * Conta Contá 7102 ~ Comissão                                                                                                    | v.Entrada E-Err<br>roduto C-Atualia<br>9<br>9<br>9<br>9<br>9<br>9<br>9<br>9<br>9<br>9<br>9<br>9<br>9<br>9<br>9<br>9<br>9<br>9<br>9 | Itte OF O-OF na<br>za produtos<br>Subordinado<br>Largura<br>Quantidade a atem<br>20,00000    | io seriada) (R-Pr<br>nder *                                                                             | 6<br>ods.terc.) T-Prod./d<br>Quantidade disponi<br>0,00000<br>Comprir<br>Valor un<br>40,000                                                                                                    | Volta<br>cliente) G-CC<br>ere LMa<br>vel<br>itario *<br>000<br>Desconto<br>•<br>•                                                        | Grade) (N-Unidade of med of med of me | conversão (F-P                             | rod. filiais) (H-Lotes               | do produto     | Gera OF     |
| Pagamento D-Dados V-Valores P-Pre K-Relacionamento cliente x pr Produto * TECIDO Descrição TECIDO ROSA Espessura Qtde.pedida * 20,00000 % de lucro CFOP * Conta Contá 7102 v Comissão                                                                                                    | V.Entrada E-En<br>roduto C-Atualiz<br>S<br>Valor Lucro<br>bil<br>Valor para marku<br>0,00000                                       | Ilte OF O-OF nä<br>za produtos<br>Subordinado<br>Largura<br>Quantidade a aten<br>20,00000    | io seriada) (R-Pr<br>der *<br>Tab.preço<br>01<br>Peso bruto<br>1.600.000                                | 6<br>ods.terc.) T-Prod./d<br>Quantidade disponi<br>0,00000<br>Comprir<br>Valor un<br>40,000                                                                                                    | Volta<br>cliente) G-C<br>ere I-Ma<br>vel<br>itário *<br>poo<br>Desconto<br>·<br>·<br>·<br>·<br>·<br>·<br>·<br>·<br>·<br>·<br>·<br>·<br>· | Srade) (N-Unidade e                                                                                                    | conversão) (F-P                            | tod. filiais) (H-Lotes               | do produto     | Gera OF     |
| Pagamento         D-Dados       V-Valores       P-Pre         K-Relacionamento cliente x pr         Produto *       TECIDO         Descrição       TECIDO ROSA         Espessura       20,0000         % de lucro       0         CFOP *       Conta Contá         7102       Comissão         Data entrega       0                                                 | v.Entrada E-En<br>roduto C-Atualiz<br>S<br>Valor Lucro<br>bil<br>Valor para marku<br>0,00000<br>VI.unit 2a.moeda                   | lite OF O-OF nä<br>za produtos<br>Subordinado                                                | io seriada R-Pr<br>nder *<br>Tab.preço<br>01<br>Peso bruto<br>1.600,000<br>1.                           | 6<br>ods.terc.) T-Prod./4<br>Quantidade disponi<br>0,00000<br>Comprir<br>Valor un<br>40,000                                                                                                    | Volta<br>cliente G-C<br>ere I-Ma<br>vel<br>itário *<br>Desconto<br>Varios                                                                | Srade) (N-Unidade e<br>dados<br>Unidade de med<br>M<br>M<br>M<br>KG                                                                                                    | conversão) (F-P<br>Fotos<br>3<br>da<br>NFe | od. filiais) (H-Lotes                | do produto     | Gera OF     |
| Pagamento D-Dados V-Valores P-Pre K-Relacionamento cliente x p Produto * TECIDO Descrição TECIDO ROSA Espessura Qtde.pedida * 20,0000 % de lucro CFOP * Conta Contá 7102  Contasão Data entrega dd/mm/aaaa                                                                                                    | v.Entrada E.En<br>roduto C-Atualiz<br>S<br>Valor Lucro<br>Valor Lucro<br>bil<br>Valor para marku<br>0,00000<br>V1.unit.2a.moeda    | lite OF O-OF nä<br>za produtos<br>Subordinado<br>Largura<br>Quantidade a atem<br>20,00000    | io seriada) (R-Pr<br>Ider *<br>Tab.preço<br>01<br>Peso bruto<br>1.600,000<br>I<br>d.cliente             | 6<br>ods.terc.) (T-Prod.//<br>U-Sugr<br>Quantidade disponi<br>0,00000<br>Comprir<br>0,00000<br>Valor un<br>40,000                                                                                                    | Volta<br>cliente) (G-C<br>ere LMa<br>vel<br>mento<br>Desconto<br>Desconto                                                                | Grade) (N-Unidade d<br>dados<br>Unidade de med<br>M<br>M<br>KG<br>Mensagem<br>Mensagem                                                                                                    | NFe                                        | rod. filiais) (H-Lotes               | do produto     | Gera OF     |
| Pagamento D-Dados V-Valores P-Pre K-Relacionamento cliente x pr Produto * TECIDO Descrição TECIDO ROSA Espessura Qtde.pedida * 20,0000 % de lucro CFOP * Conta Contá 7102 Comissão Data entrega dd/mm/aaaa                                                                                                    | VEntrada E-En<br>roduto C-Atualiz<br>Valor Lucro<br>bil<br>Valor para marku<br>0,00000<br>VI.unit.2a.moeda                         | lite OF O-OF na<br>za produtos<br>Subordinado                                                | iao seriada) (R-Pr<br>ader *<br>Tab.preço<br>01<br>Peso bruto<br>1.600,000<br>I<br>d.cliente<br>T PIS * | 6<br>ods.terc.) T-Prod.//<br>Quantidade disponi<br>0,00000<br>Comprir<br>Valor un<br>40,000                                                                                                    | Volta<br>cliente) G-CC<br>ere LMa<br>vel<br>mento<br>Descontr<br>Descontr<br>Varios                                                      | Grade) (N-Unidade d<br>dados<br>Unidade de med<br>M<br>M<br>KG<br>Nensagem                                                                                                    | onversão) (F-P                             | rod. filiais) (H-Lotes               | do produto     | Gera OF     |
| Pagamento         D-Dados       V-Valores       P-Pre         K-Relacionamento cliente x pr         Produto *       TECIDO         Descrição       TECIDO ROSA         Espessura       Qtde.pedida *         20,00000       % de lucro         % de lucro       Comissão         Data entrega       Cd/mm/aaaa         Qtor, CSON       CST ICM         V       041 | V.Entrada E-En<br>roduto C-Atualiz<br>S<br>Valor Lucro<br>bil<br>Valor para marku<br>0,00000<br>VI.unit 2a.moeda<br>S* CST IF      | Inte OF O-OF na<br>ca produtos<br>Subordinado                                                | io seriada R-Pr<br>nder *<br>Tab.preço<br>01<br>Peso bruto<br>1.600,000<br>1<br>d.cliente<br>T PIS *    | 6<br>ods.terc.) T-Prod./4<br>Quantidade disponi<br>0,00000<br>Comprir<br>Valor un<br>Valor un<br>Valor un<br>Valor un<br>Comprir<br>Olivient<br>Comprir<br>Valor un<br>Comprir<br>Valor un<br>0,0000<br>0,0000 | Volta<br>cliente G-C<br>ere I-Ma<br>vel<br>itário *<br>Desconto<br>Varios                                                                | Srade) (N-Unidade a<br>dados<br>Unidade de med<br>M<br>M<br>KG                                                                                                    | onversão) (F-P<br>3<br>da<br>NFe<br>5      | od. filiais) (H-Lotes                | do produto     | Gera OF     |

> Voltando para tela de "mais dados", preencha as "informações de comércio exterior", encontradas na aba "Dados NF".

|   |                      | Novo Q Pesquisa | 🖺 Inclui 🔞 Aj  | uda (i) Atalhos (                      | ≅ Relatório  |            |  |
|---|----------------------|-----------------|----------------|----------------------------------------|--------------|------------|--|
|   | Impostos             |                 |                |                                        |              |            |  |
|   | Pagamento            |                 |                |                                        |              |            |  |
| 1 | Descontos            |                 |                |                                        |              |            |  |
|   | Dados NF             |                 |                |                                        |              | ∎ <b>`</b> |  |
|   | Dados nfe            |                 |                | - Informações de Coméro<br>UF Embarque | cio Exterior |            |  |
|   | Codigo verificacao   |                 |                | Local de Embarque                      |              |            |  |
|   | Data de emissão      |                 |                |                                        |              |            |  |
|   | dd/mm/aaaa           |                 |                |                                        |              | 2          |  |
|   | _ Dados da NF        |                 |                |                                        |              |            |  |
|   | Nº nota fiscal       | Série           |                | Emissão                                |              |            |  |
|   |                      |                 |                | dd/mm/aaaa                             | Não reservo  | u          |  |
|   | Nº cupom fiscal      |                 | Nº cupom fisca | (Referência)                           |              |            |  |
|   | Chave NE a           |                 | Protocolo      |                                        |              |            |  |
|   | Cilave Ivr-e         |                 | FIGUEDIO       |                                        |              |            |  |
|   | Natureza de operação |                 |                | Descrição Natureza de opera            | ação         |            |  |
|   | 7102                 |                 | ~              | EXPORTACAO                             |              |            |  |
|   | Conta Contábil       |                 |                |                                        |              |            |  |
|   | 1.1.2.001            |                 |                | Não soma serviço                       |              |            |  |

> Concluindo essas etapas, pode ser feita a inclusão do pedido e emissão da nota.

| Nove                                     | рQР                      | esquisa                       | Anterior <      | 🔿 Próximo                                        | 🖺 Altera                         | ι           | 🔞 Ajuda  () .                       | Atalh   | os 🔟 Exc     | lui 🖹 Re         | latório   | [ → Sair                                                                                                    |   |
|------------------------------------------|--------------------------|-------------------------------|-----------------|--------------------------------------------------|----------------------------------|-------------|-------------------------------------|---------|--------------|------------------|-----------|----------------------------------------------------------------------------------------------------|---|
| P-Produtos S-Serv<br>R-Libera pedido con | riços C-Cá<br>n erro N-G | lculo W-Dado<br>era seqüência | os cliente Y-At | ualiza cliente I-Aplica i<br>Z-Impressão gráfica | tem J-Sugere (<br>O-Emissão bole | clie<br>eto | ente Q-Impressão E-<br>laser Anexos | Cópia d | e Pedido     | Mer              | ios Dados | •                                                                                                    |   |
| Número                                   | Seq.                     | Cód.cliente                   | Razão social    |                                                  |                                  |             |                                     |         | Doc.Entrada  |                  | ?         | _                                                                                                    |   |
| 0000318                                  | 01                       | 004272                        | Tech code       |                                                  |                                  |             |                                     |         |              |                  | ~         | r                                                                                                    |   |
| Data                                     |                          | Data de entre                 | ega             | Fase                                             |                                  |             |                                     |         | Status       |                  |           |                                                                                                    | 1 |
| 22/03/2022                               |                          | 31/03/202                     | 2               |                                                  |                                  |             |                                     | ~       | 1 A Atender  | ~                | X-Gera    | a nota fiscal eletrônica                                                                                        |   |
| Ped.cliente                              |                          |                               | Contato         |                                                  |                                  | С           | Conta rateio                        |         |              | Via de entrada   |           |                                                                                                    |   |
|                                          |                          |                               |                 |                                                  |                                  |             | 00000011                            |         |              | FATURA           |           |                                                                                                    |   |
| Valor frete                              |                          |                               | Valor segu      | 0                                                |                                  | Г           |                                     |         |              |                  |           |                                                                                                    | 1 |
|                                          |                          |                               |                 |                                                  |                                  |             | Critica                             |         | Parcelamento | o sobre serviços | Reten     | ção PIS/COFINS Prod.                                                                                            |   |
| Adiantamento                             |                          |                               | Acréscimo       | financeiro                                       |                                  |             | Industrialização                    |         | Remessa par  | a Banco          |           |                                                                                                    |   |
|                                          |                          |                               |                 |                                                  |                                  |             |                                     |         |              |                  |           |                                                                                                    | - |
| Acrés. financeiro s/ s                   | serviços                 | 2ª moeda                      |                 | Valor original                                   |                                  | N           | Ir. invoice                         |         | Nr. re       |                  | Nr. awb   | i de la companya de la companya de la companya de la companya de la companya de la companya de la companya de l |   |
|                                          |                          |                               |                 | 800,00                                           |                                  |             |                                     |         |              |                  |           |                                                                                                    |   |
| Valor insumo                             |                          | Valor outr.de                 | sp.             | Valor produtos                                   |                                  | v           | alor serviços                       |         | Valor total  |                  | % de lu   | cro                                                                                                    |   |
|                                          |                          |                               |                 | 800,00                                           |                                  |             |                                     |         | 800,00       |                  |           |                                                                                                    |   |
|                                          |                          |                               |                 |                                                  |                                  | v           | alor Lucro                          |         |              | Último pedido    |           |                                                                                                    |   |
|                                          |                          |                               |                 |                                                  |                                  |             |                                     |         |              | 0000318          |           |                                                                                                    |   |
|                                          |                          |                               |                 |                                                  |                                  | Ir          | nclusão                             |         |              | Alteração        |           |                                                                                                    |   |
|                                          |                          |                               |                 |                                                  |                                  |             | AMANDA2                             | 22/03   | /2022        |                  |           |                                                                                                    |   |
|                                          |                          |                               |                 |                                                  |                                  |             |                                     |         |              |                  |           |                                                                                                    |   |
| Impostos                                 |                          |                               |                 |                                                  |                                  |             |                                     |         |              |                  |           | <b>_</b>                                                                                                    |   |
| Pagamento                                |                          |                               |                 |                                                  |                                  |             |                                     |         |              |                  |           | _                                                                                                    |   |